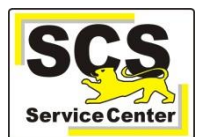

Um LFB-Online nutzen zu können, ist eine einmalige Registrierung erforderlich. Als Schulleitung erfolgt diese über das Intranet der Kultusverwaltung. Nicht registrieren können sich Lehramtsanwärter/innen sowie kirchliche Lehrkräfte.

Die Registrierung erfolgt in drei Schritten:

Rufen Sie die Internetadresse <u>Ifb.kultus-bw.de</u> auf, klicken auf Sie den Link *LFB-Online für Lehrkräfte an öffentlichen Schulen* als Lehrkraft oder *LFB-Online für Schulleitungen an öffentlichen Schulen* als Schulleitung und dann auf die Schaltfläche

Registrierung bzw. Registrierung SL / SSL.

## Schritt 1:

Tragen Sie Ihre persönlichen Daten zur Registrierung ein und klicken Sie auf die Schaltfläche

RESETANFRAGE ABSCHICKEN

(Nur, wenn alle Felder richtig ausgefüllt sind, wird die Schaltfläche rot hinterlegt angezeigt.)

# Persönliche Daten zur Verifizierung

| Personalnummer * |                                                   |
|------------------|---------------------------------------------------|
| Aktuelle Perso   | nalnummer (ohne P, 8 Stellen, ohne Arbeitsgebiet) |
| Vorname *        |                                                   |
| Vorname          |                                                   |
| Nachname *       |                                                   |
| Nachname         | OHNE Namenszusatz wie z. B. "von"                 |
| Geburtsjahr *    |                                                   |
| Geburtsjahr      | z. B.: 1972                                       |
|                  |                                                   |

### Schritt 2:

Es wird eine Nachricht mit einem Bestätigungslink und einem Schlüssel an Ihre E-Mail-Adresse gesendet. Beachten Sie bitte, dass manche E-Mail-Anbieter diese Nachricht als Spam behandeln.

# Um Ihr Passwort für das LFB-System zurückzusetzen folgen Sie dem Link und geben Sie dort den unten angefügten Schlüss

Datum: 16. August 2019 um 17:21:52 MESZ

https://lfbo.kultus-bw.de/lfb/passwortreset/

Schlüssel:

Von: noreply@lfbo.kultus-bw.de Betreff: LFB Passwortreset

### Schritt 3:

Klicken Sie auf den Link, tragen Sie ein selbst gewähltes Passwort (mind. 10 Stellen) und die Wiederholung des neuen Passwortes ein.

Schließen Sie die Registrierung mit einem Klick auf die Schaltfläche *PASSWORT ZURÜCKSETZEN* ab.

| 53ceea9d-2c81-42dc-a270-ec8581ee7875 |  |
|--------------------------------------|--|
| Neues Passwort *                     |  |
| Neues Passwort                       |  |
| Neues Passwort (wiederholen) *       |  |
| Neues Passwort (wiederholen)         |  |

Sie können sich nun mit Ihrer 8-stelligen Personalnummer und dem gewählten Passwort auf LFB-Online anmelden.